# Puyallup School District SUBSTITUTE MANAGEMENT SYSTEM

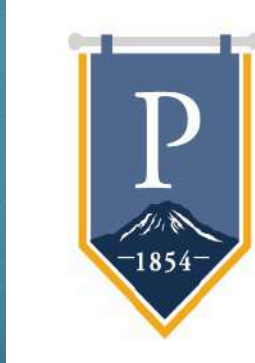

PUYALLUP

SCHOOL DISTRICT A Tradition of Excellence

## Learning Targets

Using the Substitute Management System, staff members will be able to:

- Successfully log in
- Report an absence and request a sub
- Create a preferred sub list
- Complete and attach templates for sub plans and critical information

### Substitute System

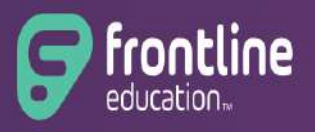

Absence Management Formerly Aesop FRONTLINE was formerly called Aesop and is ALSO the system managing PSD professional development.

FRONTLINE Absence Management is accessible through your computer or an application on your phone.

## Logging into Frontline

### **NOTE:** Frontline works best in Google Chrome

### Click on the link below

Frontline Absence Management Log-in Screen

If you are having trouble logging in, contact your Regional Coordinator or access the Schoology Group (see next slides)

### Substitute Coordinator Contacts

Johna Noble: Region 1 (ERHS and feeder schools) Region1SubstituteCoordinator@puyallup.k12.wa.us phone 253-840-8824

Tyler Ann Maringer: Region 2 (RHS and feeder schools) Region2SubstituteCoordinator@puyallup.k12.wa.us phone 253-841-8607

#### Holly Jette: Region 3 (PHS and feeder schools)

Region3SubstituteCoordinator@puyallup.k12.wa.us

phone 253-841-8788

## SCHOOLOGY SUPPORT GROUP

- In the menu bar at the top of your Schoology page, you will find the tab <u>"GROUPS.</u>" Click on the triangle and then select <u>JOIN.</u>
- Soin the PSD Substitute Self-Help Center by placing the code ZRZ2D-TTHWN into the access code box and click JOIN.

 Within this group, use the <u>RESOURCE</u> tab to find the <u>ABSENCE</u> <u>MANAGEMENT SYSTEM</u> folder.

## Utilizing Substitute Management System

Basic Training <u>Click here</u> for video link (4 minutes)

#### Advanced Training

<u>Click here</u> for video link (stop video at 4:40 as PSD does not use the Absence Balance option)

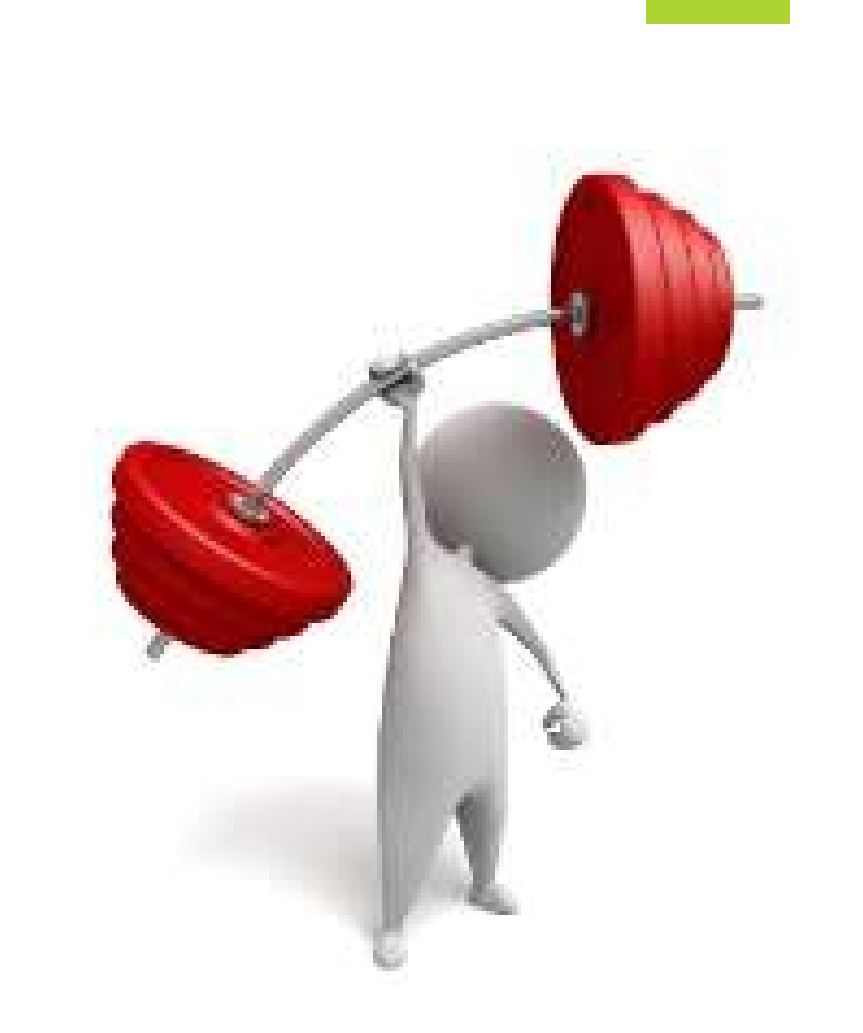

## **Classroom Nuts and Bolts**

By individualizing your classroom nuts and bolts template, the guest teacher/para has basic information about your class/role. You **only need to do this once a year** (or as your nuts and bolts change). The document will automatically attach to all absences.

- 1. Complete the nuts and bolts document that corresponds to your role and save to your drive.
- 2. Log into Frontline Absence Management System and click on 'Account', then click 'shared attachments'
- 3. 'Choose File', select file, and 'Save Changes'

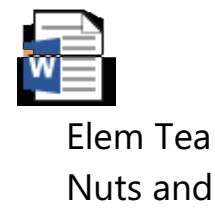

| w        |      |
|----------|------|
| Sec      | Teac |
| Nuts and |      |

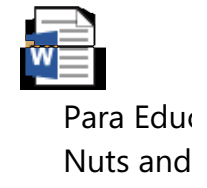

## Instructional Sub Plans

Communicating daily instructional plans to guest teachers/paras can be done in TWO ways:

- ✤ When creating an absence, upload the necessary documents on the right side.
- ✤ After an absence has ALREADY been created:
  - 1. In your Frontline account, go to the scheduled absences.
  - 2. Click on 'View Details'
  - 3. Click on 'Edit Absence'
  - 4. Attach and upload necessary instructional materials
  - 5. Save the absence

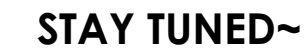

Our awesome EdTech department is working on a way to link Frontline accounts to Schoology allowing guest teachers direct access to classroom instructional materials.

### Frontline Absence Management: TO DO

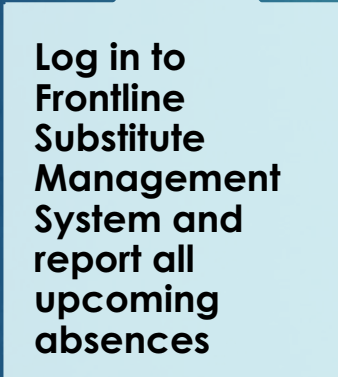

Create a preferred substitute list

2

Attach Teacher or Para Nuts and Bolts (one time) in Shared Attachments

3

Attach instructional sub plans as needed in File Attachments

4

OPTIONALdownload the Frontline application on your cell phone

5

(CODE is 7354)

### NOTEABLE CHANGES IN REQUESTING ABSENCES

#### USE THE SYSTEM FOR ALL ABSENCES BUT UNDERSTAND... YOU MUST HAVE LEAVE TO TAKE LEAVE

#### SICK OR EMERGENCY ABSENCE

- THE ABSENCE IS IMMEDIATELY PROCESSED
- THE GUEST TEACHER / PARA CAN BE ASSIGNED IF YOU HAVE CONFIRMED WITH THEM IN ADVANCE
- IF YOUR ABSENCE HAS NOT BEEN ASSIGNED, YOUR PREFERRED LIST OF GUEST TEACHERS / PARAS WILL HAVE IMMEDIATE VISIBILITY TO YOUR ABSENCE
- IF NO ONE FROM YOUR PREFERRED LIST TAKES THE JOB, NEXT IT WILL OPEN TO THE SCHOOL'S PREFERRED LIST, THEN WILL GO OUT TO ALL PSD GUEST TEACHERS/PARAS

#### ALL OTHER ABSENCES

- USE THE SYSTEM TO REQUEST ALL OTHER ABSENCES FOR REVIEW BY YOUR SUB COORDINATOR
- WRITE THE NAME OF YOUR CONFIRMED GUEST TEACHER / PARA IN THE ADMINISTRATOR NOTES (if no name is given, the job will be visible to guest teachers / paras in the preferred progression)
- THE SUB COORDINATORS WILL MANUALLY ASSIGN YOUR CONFIRMED GUEST TEACHER / PARA IF ABSENCE IS APPROVED

## Final Thoughts

To assist with instructional materials, guest teachers/paras have access to a computer, BUT they must check it out at your school.

Attaching Nuts and Bolts of general sub info may need to be updated throughout the year.

Request Leave directly on Frontline Absence management system.

Try to set up your Absence Management Profile and documents in September just in case you must unexpectedly miss work.

After having a guest teacher/para, please complete the feedback forms. They are confidential but used by the Sub coordinators to write thank you notes or follow through with concerns.

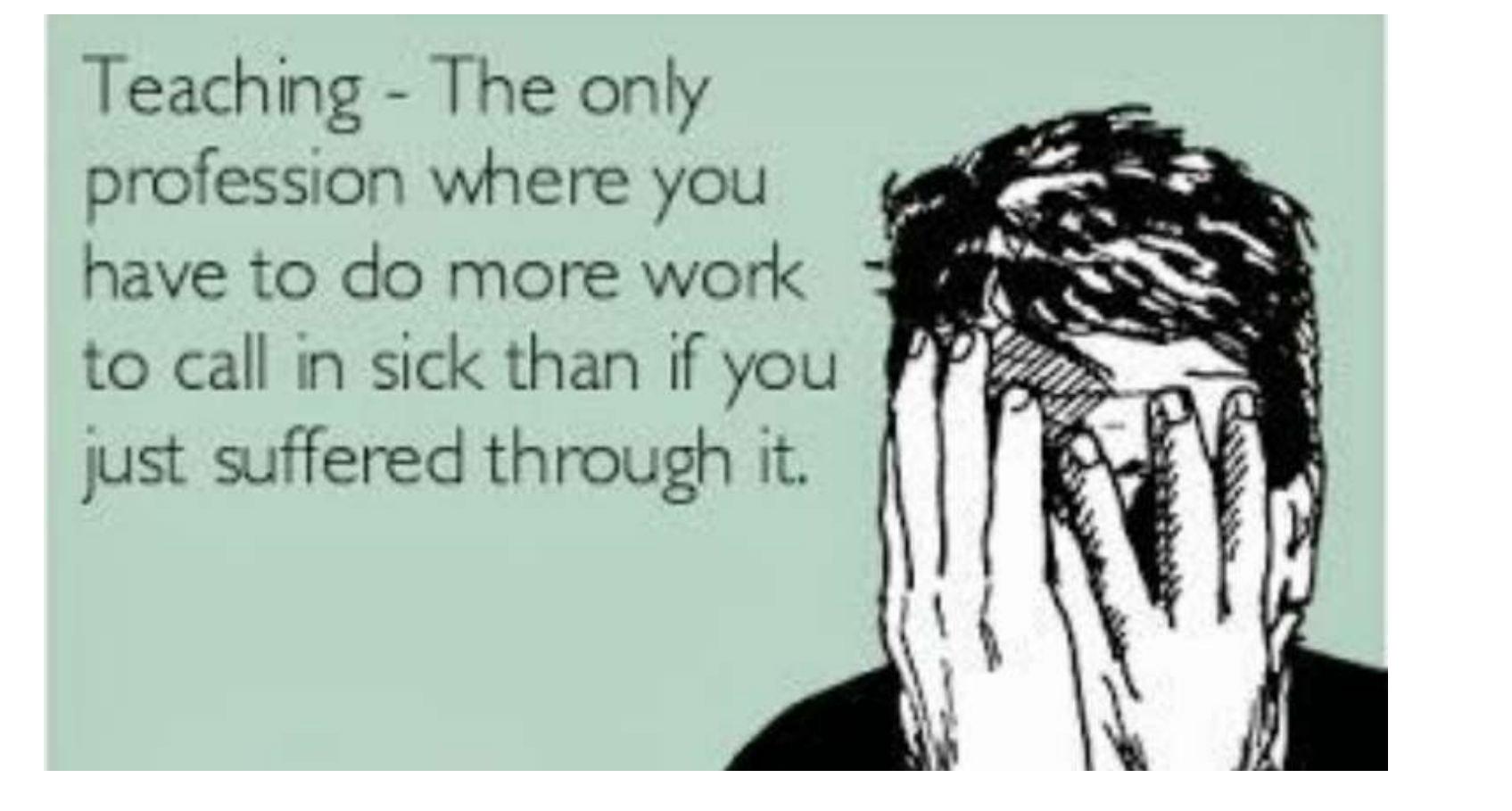

# THANK YOU FOR TAKING CARE OF GUEST PROFESSIONALS AND YOUR STUDENTS

Created by: Teresa Clifton, Mary E. Gendreau and Amy Looker

Administrative Interns